## 再診の方用

インターネット予約のご利用方法 《ケータイから予約される場合》 https://www.toho489.com/izumi-iin/mobile/login.asp にアクセスします。※この画面をブックマークに登録しておくと便利です。 利用環境 以下のいずれかのサービスに対応し、HTTP 又は HTTPS で通信可能な機種とします。※ただし、HDML ブラウザ搭載機種は除く。 ・iモード(株式会社エヌ・ティ・ティ・ドコモ) · EZweb(KDDI株式会社) · Yahoo!ケータイ(ソフトパンクモバイル株式会社)

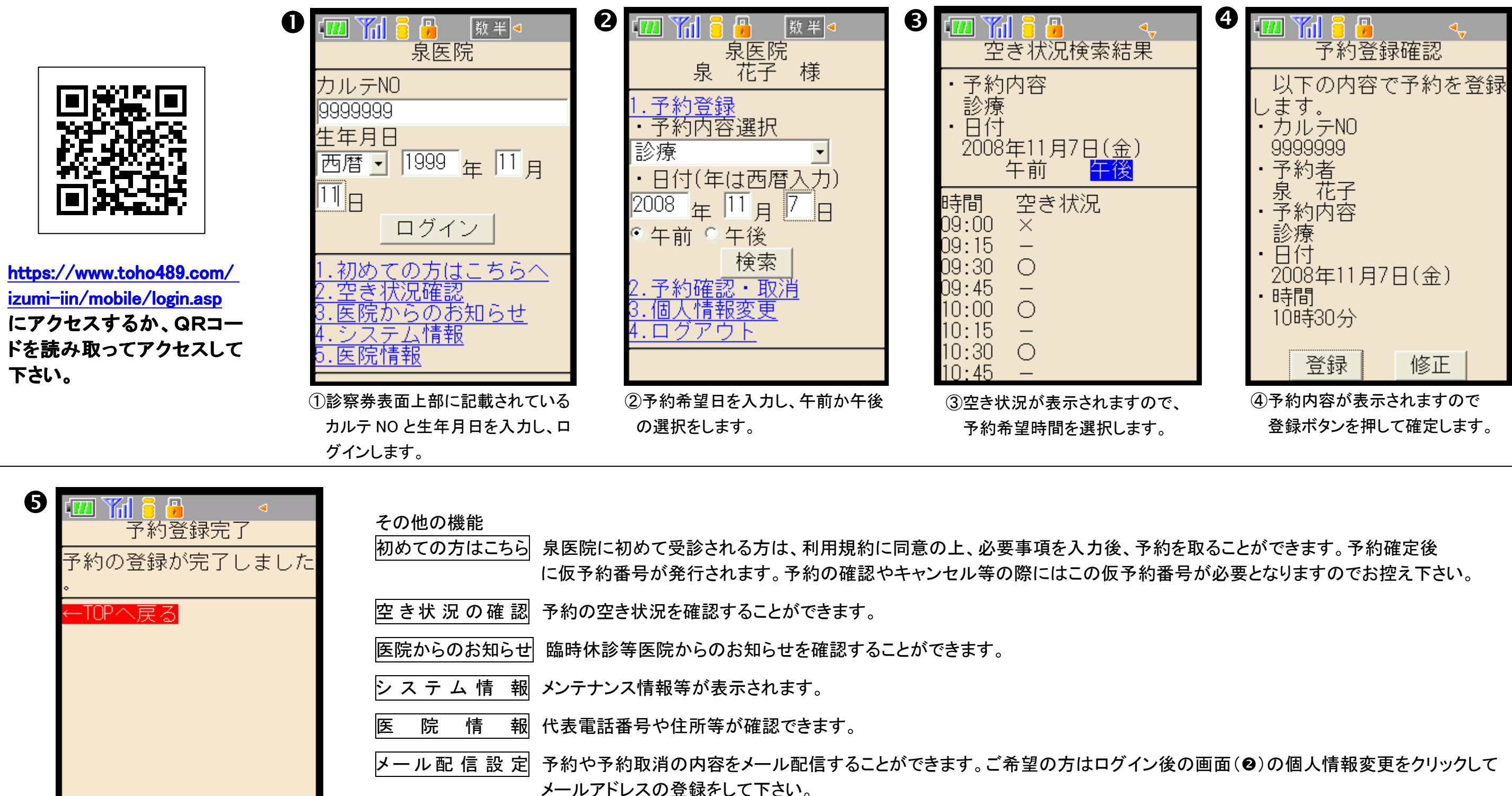

⑤予約が取れました。

## 泉医院 TEL 042-522-2233